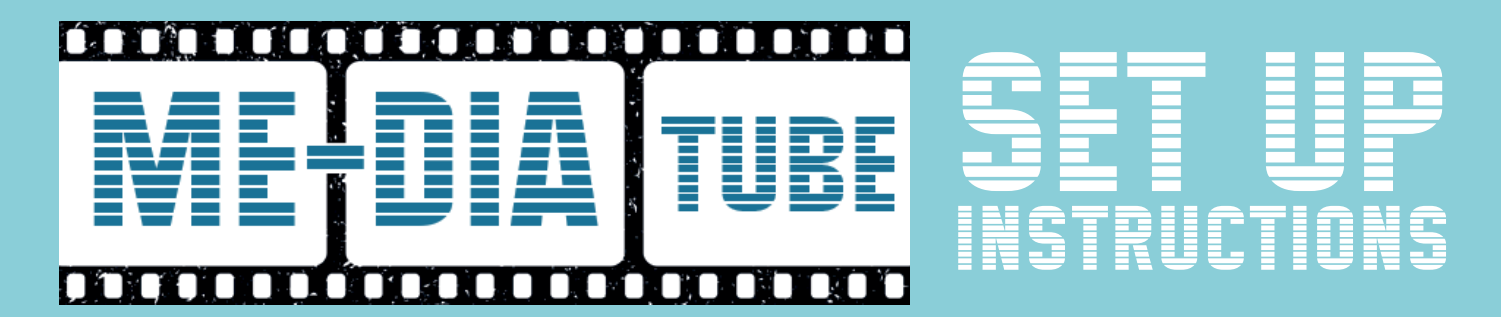

# HOW TO INSTALL APP ONTO FIRESTICK

- 1. Once you have set up your Firestick with the **Downloader** app, this will enable you to download our app onto your Firestick.
- 2. Open Downloader app and type the link we give you into the **Downloader** box where it says "Enter a URL or Search Term".

Enter short code: 819825 or https://aftv.news/819825

This will install the app. Once app is installed it will ask you to choose your **Device Option**, choose **TV**.

Then it will ask for your username and password, once you have paid for your chosen subscription, your password will be generated and you will receive both of these. Your username will generally be your email address.

| Home      | Downloader 上 by 🛆 AFT Vnews.com                                                                                                    |     |      |
|-----------|----------------------------------------------------------------------------------------------------|-----|------|
| Browser   | Enter a URL or Search Term                                                                                                    |     |      |
| Files     | Ex: "AFTVnews.com" or "Fire TV News" (Navigate here and press Select [.)                                                                        |     |      |
| Favorites | Go                                                                                                    |     |      |
| Tavontes  |                                                                                                    |     |      |
| Settings  | Please consider supporting this app via these in-app purchase donation buttons:<br>(You'll be given the option to use currency or Amazon Coins) |     |      |
| Help      | £1                                                                                                    | £5  | £10  |
|           | £20                                                                                                    | £50 | £100 |
|           |                                                                                                    |     |      |

# HOW TO INSTALL APP ONTO SMART TV/ IPHONE/IPAD

 Open "Apps" on your Smart TV or "App Store" on your Iphone/Ipad, then use Search option to find and install the free app shown below:

### **IPTV Smarters Lite**

Follow the instructions given below:

You will use the login details provided by us in this form.

#### Any name: Me-DiaTube

Username:

Password:

### Portal URL: https://thebestiptv.xyz

This will install the app. Once app is installed it will ask you to choose your **Device Option**, choose either **TV** or **Mobile**, whichever is applicable.

Your username will generally be your email address. Once you have paid for your chosen subscription, your password will be generated and you will receive this.

| <b>~ ?</b>    | Enter Your Login Details |  |  |
|---------------|--------------------------|--|--|
|               | Any Name<br>Username     |  |  |
| SMARTERS      | Password                 |  |  |
| PLAYER        | http://url_here.com:port |  |  |
| ל≟ List Users | ADD USER                 |  |  |
|               |                          |  |  |

## HOW TO INSTALL APP ONTO ANDROID PHONE/TABLET

 Go to Settings and then to Apps, tap Menu icon (3 dots, top right), tap Special Access, tap Install unknown apps.

Go to the browser on your Android device and enter the following: https://aftv.news/819825 and download apk file, then open it. It will then ask you to choose your **Device Option**, choose **Mobile**. Then you will see the window below.

You will use the login details provided by us.

Username:

Password:

Your username will generally be your email address. Once you have paid for your chosen subscription, your password will be generated and you will receive this.

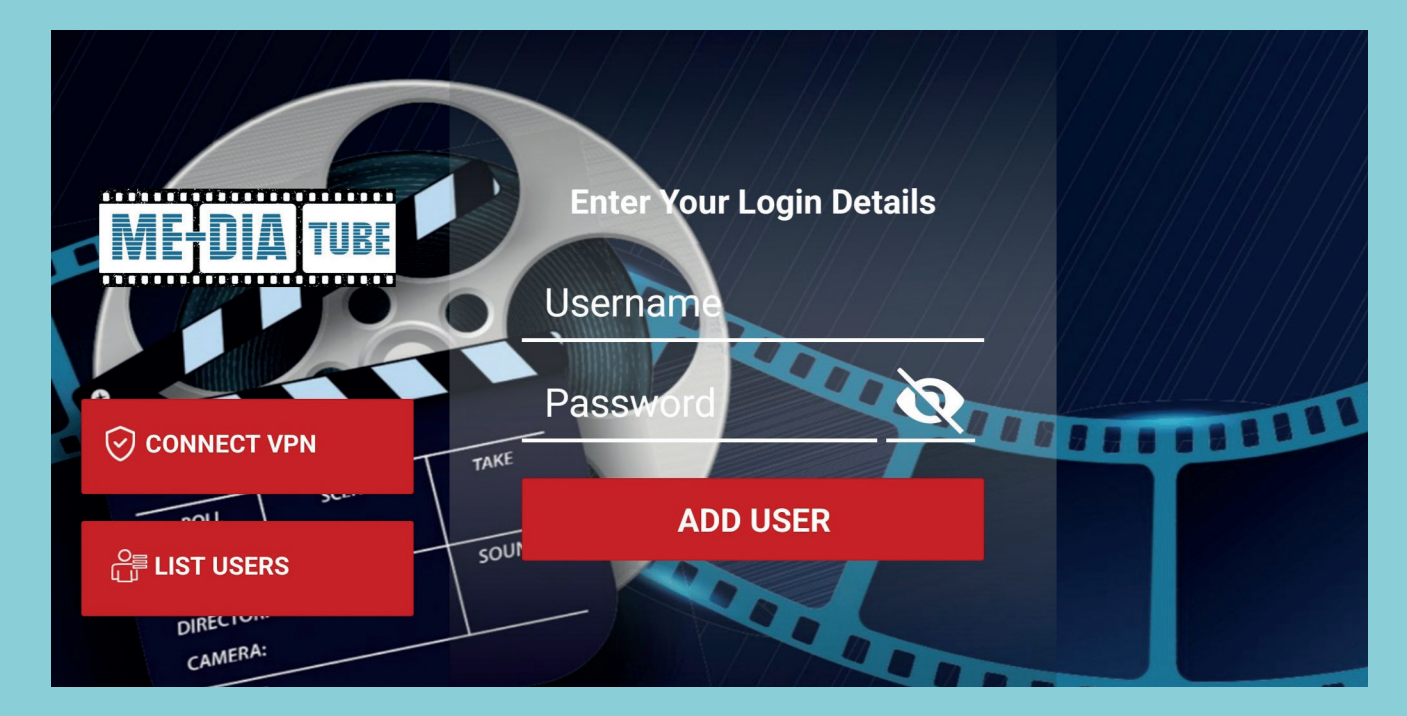